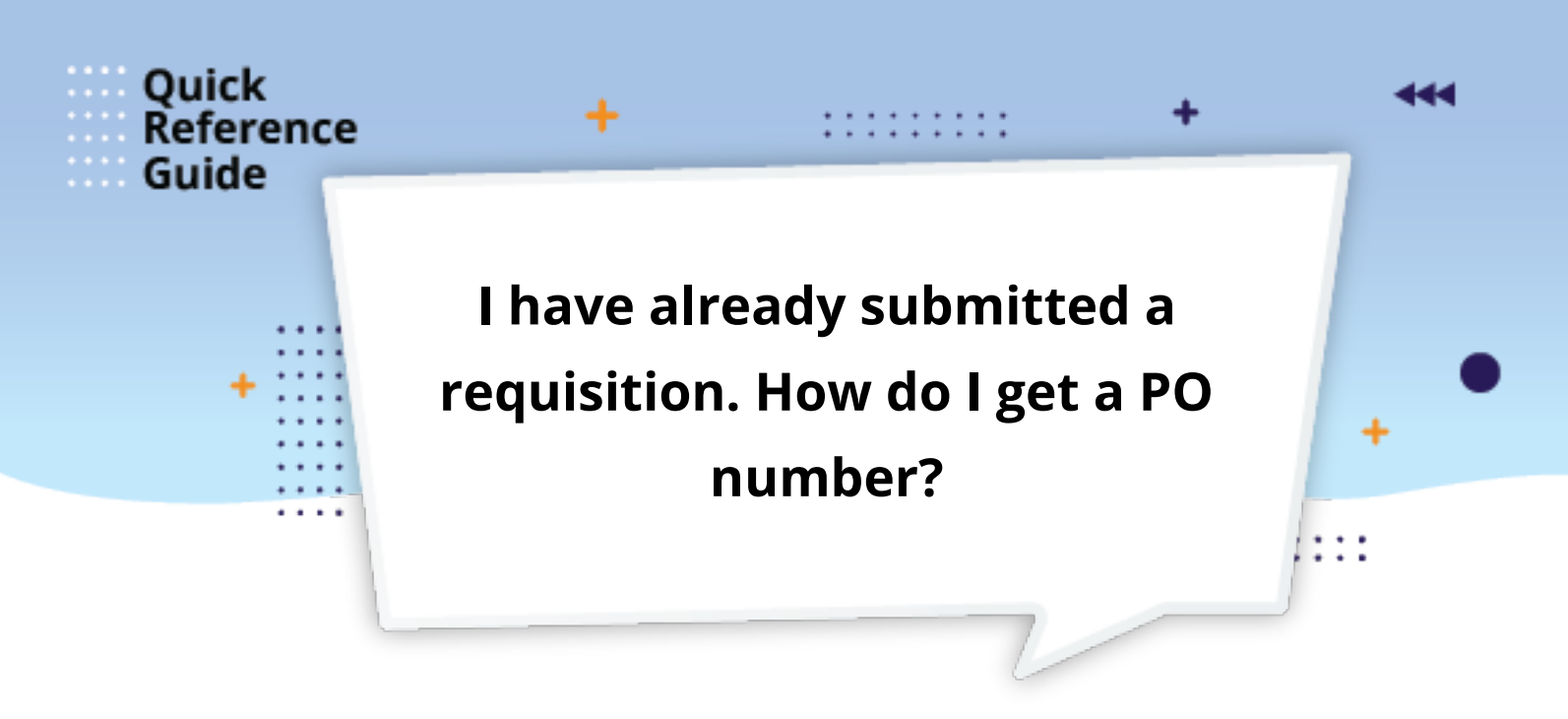

- When you submit Catalog and Punchout requisitions, Fusion automatically emails you with information once it is approved. This includes the system-generated PO number.
- In the case of non-catalog requisitions, you receive the PO number after the Buyer processes it. As shown on the **Manage Requisitions screen** below, the PO number displays under the **Order column** for that requisition. If this field is blank, it means the PO has not been generated yet and is *pending* Supplier acknowledgment or Buyer assignment.
- If you have not received the email with the PO number,

| 1. | Go to your | Managing | <b>Requisitions screen</b> | and s | earch fo | or the | requisition. |
|----|------------|----------|----------------------------|-------|----------|--------|--------------|
|----|------------|----------|----------------------------|-------|----------|--------|--------------|

| ≡    | ORACLE             |                                                                             |                                                              |                  |               |                   | <u></u><br>合 ☆   | П             | Û          |
|------|--------------------|-----------------------------------------------------------------------------|--------------------------------------------------------------|------------------|---------------|-------------------|------------------|---------------|------------|
| Ma   | anage Requisi      | tions ⑦                                                                     |                                                              |                  |               |                   |                  |               | D          |
| 10.1 |                    |                                                                             |                                                              |                  |               |                   | - V-36           | 6.00          |            |
| 4    | Search             |                                                                             |                                                              | Advar            | Manage Watch  | hlist Saved Searc | h Requisitions I | Entered       |            |
|      |                    |                                                                             |                                                              | _                |               |                   |                  | ** At least o | ine is rec |
|      |                    | Requisitioning BU Westgate BU 🗸                                             |                                                              | Requester        |               | ٩                 |                  |               |            |
|      |                    | ** Entered By Q                                                             |                                                              | ** Supplier      |               | Q                 |                  |               |            |
|      |                    | ** Requisition REQ%                                                         |                                                              | Order            |               | Q                 |                  |               |            |
|      |                    | Description                                                                 |                                                              | ** Item          |               | Q                 |                  |               |            |
|      |                    | Crosted                                                                     | Desuisitions Desuisitions                                    |                  |               |                   |                  |               |            |
|      |                    | Created                                                                     | Requisiuons Requ                                             | uiring Attention | •             |                   |                  |               |            |
|      |                    | Status All 🗸                                                                |                                                              |                  |               |                   | _                |               |            |
|      |                    |                                                                             |                                                              |                  |               |                   | S                | arch Res      | et Sa      |
| Sea  | rch Results        |                                                                             |                                                              |                  |               |                   |                  |               |            |
| Ad   | tions view view Fe | rmat 👻 📋 🎵 📴 🧊 Freeze 🛒 Detach 斗 Wrap                                       |                                                              |                  |               |                   |                  |               |            |
| 1    |                    |                                                                             |                                                              | m/d/yy 🚱         |               |                   |                  |               |            |
|      | Paguisition        | Description                                                                 |                                                              | Creation Date    | Approval      | Statue            | Eurode Statu     | Order         | 1          |
|      | Requisition        |                                                                             | 2*                                                           | Creation Date    | Amount        | Suitus            | Funds Statu      | order         |            |
|      | REQ333759          | APDC Invoice 163766                                                         |                                                              | 4/27/23          | 1,979.25 USD  | Pending approval  | Not reserved     |               |            |
| -    | REQ333758          | Brawny Professional Disposable Dusting Cloth by GP PRO, Yellow, 50/Pack (29 | 616)                                                         | 4/27/23          | 214.04 USD    | Pending approval  | Not reserved     |               | -          |
|      | REQ333757          | APDC Invoice 163354                                                         |                                                              | 4/27/23          | 819.50 USD    | Pending approval  | Not reserved     |               | -          |
| -    | REQ333756          | HBV024A1C30CC1 2 TON WSHP RIGHT HAND RETURN                                 |                                                              | 4/2/123          | 15,156.00 USD | Pending approval  | Not reserved     | 704400        | -          |
| -    | REQ333755          | SHERWIN WILLIAMS-ZENNIS PM 200 0 EG EXTRA B20W12651-5 GAL WES               | IGALE TAN                                                    | 4/2/123          | 1,343.20 USD  | Approved          | Not applicable   | 724162        | -          |
|      | REQ333753          | EPO # /22245 HUSRY TUUP I. 12/3 EXTENSION CORD, YELLOW                      |                                                              | 4/2/123          | 259.32 USD    | Incomplete        | NOT reserved     | 70.44.40      |            |
| 1-   | REQ333752          | AMALON - SPA SUPPLIES - A. PASQUALONE                                       |                                                              | 4/2/123          | 204.47 USD    | Approved          | NOT applicable   | 724148        |            |
|      | REQ333751          | REQ BY MICHAEL GARRISON/CINTAS FIRE DIVISION/ EP0711783: INVOIC             | E 0F63584284, 0F63584279, 0F63584280, 0F63584281, 0F63584081 | 4/27/23          | 1,901.95 USD  | Approved          | Not applicable   | 711783        |            |
|      | REQ333750          | REQ BY Carlos Ramirez/ CARRIER ENTERPRISE/Quote #5067032-00 - Unit #        | 2 pavilion                                                   | 4/27/23          | 6,470.08 USD  | Approved          | Not applicable   | 724157        |            |

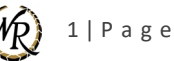

## 2. Click on the requisition.

| Manage Requisitions ⑦ |                |                                                                                                    |                                                                                                    |                    |                  |                |        |  |  |  |  |  |
|-----------------------|----------------|----------------------------------------------------------------------------------------------------|----------------------------------------------------------------------------------------------------|--------------------|------------------|----------------|--------|--|--|--|--|--|
| Search                | Search Desuits |                                                                                                    |                                                                                                    |                    |                  |                |        |  |  |  |  |  |
| Action                |                | met = 📻 🎟 🖪 Granne 🕮 Betrak ul Wan                                                                                                    |                                                                                                    |                    |                  |                |        |  |  |  |  |  |
| Action                | s view v roll  | nar 🖌 🔲 3a 🔽 💷 Liosce 🕷 Anab                                                                                                    | and the second second s |                    |                  |                |        |  |  |  |  |  |
| 2                     |                |                                                                                                    | m/a/yy E©                                                                                                    |                    |                  |                |        |  |  |  |  |  |
|                       | Requisition    | Description                                                                                                    | Creation Date                                                                                                    | Approval<br>Amount | Status           | Funds Status   | Order  |  |  |  |  |  |
|                       | REU333752 (//  | AMAZON - 5PA SUPPLIES - A. PASUUALONE                                                                                                  | 4/2/123                                                                                                    | 204.47 050         | Approved         | Not abblicable | /24148 |  |  |  |  |  |
|                       | REQ333751      | REQ BY MICHAEL GARRISONICINTAS FIRE DIVISION/ EPO711783: INVOICE 0F63584284, 0F63584279, 0F63584280, 0F63584281, 0F63584081            | 4/27/23                                                                                                    | 1,901.95 USD       | Approved         | Not applicable | 711783 |  |  |  |  |  |
| _                     | REQ333750      | REQ.BY Carlos Ramirez/ CARRIER ENTERPRISE/Quote #5067032-00 - Unit #2 pavilion                                                         | 4/27/23                                                                                                    | 6,470.08 USD       | Approved         | Not applicable | 724157 |  |  |  |  |  |
|                       | REQ333749      | INV #2094 - LINDA VISTA SERVICE - LOADING DOCK WAGES FOR ALEJANDRA JAIME AND TOMMY RODRIQUEZ                                           | 4/27/23                                                                                                    | 2,466.40 USD       | Approved         | Not applicable | 724123 |  |  |  |  |  |
|                       | REQ333748      | STAPLES - D BATTERIES - D. STALLINGS                                                                                                   | 4/27/23                                                                                                    | 63.58 USD          | Approved         | Not applicable | 724125 |  |  |  |  |  |
|                       | REQ333747      | Sport Tek Dri Mesh Polo; Color : Steel; Size : M                                                                                       | 4/27/23                                                                                                    | 631.75 USD         | Pending approval | Not reserved   |        |  |  |  |  |  |
| _                     | REQ333746      | SHAMPOO, 1 OZ WG WOODBURY FLIP CAP TUBE BROWN SUGAR & FIG SCENT, HOTEL EMPORIUM WEST-WCO-SHA-30ML, +, +, CASE 200, REPLACES AMNSHA001A | 4/27/23                                                                                                    | 3,446.72 USD       | Approved         | Not applicable | 724124 |  |  |  |  |  |
|                       | REQ333745      | TOILET SEAT COVER - HALF FOLD 5000/CS                                                                                                  | 4/27/23                                                                                                    | 92.88 USD          | Approved         | Not applicable | 724141 |  |  |  |  |  |
|                       | REQ333744 🖉    | SUPER SCRAPE IMPRESSIONS DESIGN# 3666695 SIZE/STYLE 2'6'X3' HORIZONTAL                                                                 | 4/27/23                                                                                                    | 1,056.60 USD       | Approved         | Not applicable | 724121 |  |  |  |  |  |
|                       | REQ333743      | Coffee Express Invoice #49371                                                                                                    | 4/27/23                                                                                                    | 653.93 USD         | Approved         | Not applicable |        |  |  |  |  |  |
|                       | REQ333742      | CS 289-131 1G DURAPLATE CLR TB B100_Shuffleboard Green (PPG1227-2)_916202000003300 ITEM#TFT28931/EA                                    | 4/27/23                                                                                                    | 157.08 USD         | Pending approval | Not reserved   |        |  |  |  |  |  |
|                       |                |                                                                                                    |                                                                                                    |                    | · · · · ·        |                | _      |  |  |  |  |  |
|                       | REQ333740 🖉    | AMAZON - WATERPARK SUPPLIES - D. STALLINGS                                                                                             | 4/27/23                                                                                                    | 215.19 USD         | Approved         | Not applicable |        |  |  |  |  |  |
|                       | REQ333738 🖉    | AMAZON - POOL SUPPLIES - D. STALLINGS                                                                                                  | 4/27/23                                                                                                    | 632.94 USD         | Approved         | Not applicable | 724126 |  |  |  |  |  |
|                       | REQ333737 🖉    | Purchase Order Request for Invoice #SIN018992 - Split Across Resorts                                                                   | 4/27/23                                                                                                    | 15,000.00 USD      | Pending approval | Not reserved   | - 1    |  |  |  |  |  |
|                       | REQ333736      | REQ BY Brayan Labrador/Home Depol/ reno supplies                                                                                       | 4/27/23                                                                                                    | 1,669.70 USD       | Approved         | Not applicable | 724097 |  |  |  |  |  |
|                       | REQ333734 🖉    | SITEONE - MO#M129160323 - D. STALLINGS                                                                                                 | 4/27/23                                                                                                    | 2,429.23 USD       | Approved         | Not applicable | 724129 |  |  |  |  |  |

## 3. Then, on the Requisition screen, go to the **Buyer field.**

|                                  |                                                                           |                                                    |                   |                    |                    |                                       |                      |                         |                 | Чх           | РФ               |
|----------------------------------|---------------------------------------------------------------------------|----------------------------------------------------|-------------------|--------------------|--------------------|---------------------------------------|----------------------|-------------------------|-----------------|--------------|------------------|
| Requisition: RE                  | 0333742 (?)                                                               |                                                    |                   |                    |                    |                                       |                      | C                       | heck Funds Vier | w Life Cycle | Actions 🔻 Done   |
|                                  |                                                                           |                                                    | R. 98. 61405      |                    |                    | NATURAL AS IN                         |                      |                         |                 |              |                  |
| Requisitioning B                 | U Westgate BU                                                             |                                                    | Creation Date     | 4/27/23            |                    |                                       |                      |                         |                 |              |                  |
| Entered B                        | y Mariahis Mundai                                                         |                                                    | Status            | Danding segrected  |                    |                                       | Requisit             | ion Amount 157.08 USI   | 0               |              |                  |
| Descriptio                       | CS 289-131 1G DURAPLATE CLR TB B100 _<br>916202000003300 ITEM#TET28931/EA | _Shuffleboard Green (PPG1227-2)                    | Justification     | Shufflehoard paint |                    | Approval Amount 15<br>Funde Statue No |                      |                         |                 |              |                  |
|                                  | _                                                                         |                                                    | outilitution      | onuneoouro paint   |                    |                                       |                      | ttaskmanta blanc        |                 |              |                  |
|                                  |                                                                           |                                                    |                   |                    |                    |                                       | А                    | machiments None         |                 |              |                  |
| Requisition Lines                |                                                                           |                                                    |                   |                    |                    |                                       |                      |                         |                 |              |                  |
| Actions View View Fo             | ormat 🔻 🔟 Freeze 😭 Detach 斗 Wra                                           | ap                                                 |                   |                    |                    |                                       |                      |                         |                 |              |                  |
| Line Item                        | Description                                                               |                                                    |                   | Catego             | ory Name Qua       | antity UOM                            | Price Amount (       | USD) Status             | Funds Status    | Order        | Line Life Cycle  |
| 1                                | CS 289-131 1G DURAPLATE CLR                                               | TB B100 _Shuffleboard Green (PPG1227-2) _916202000 | 0003300 ITEM#TFT2 | 18931/EA Paint O   | utdoor             | 3 Each 52                             | 2.36 USD 1           | 157.08 Pending approval | Not reserved    |              | Ç.               |
| Rows Selected 1 Co               | lumns Hidden 13                                                           |                                                    |                   |                    |                    |                                       |                      |                         |                 |              |                  |
| Line 4: Detaile                  |                                                                           |                                                    |                   |                    |                    |                                       |                      |                         |                 |              |                  |
| Lille T. Details                 |                                                                           |                                                    |                   |                    |                    |                                       |                      |                         |                 |              |                  |
|                                  | Requester                                                                 | Mandal                                             |                   |                    |                    | Destination Type                      | Expense<br>During DO |                         |                 |              |                  |
|                                  | Requested Delivery Date 5/4/23                                            |                                                    |                   |                    |                    | Buyer                                 | Buyer PO             | 2                       |                 |              |                  |
| Denver-to Location Type Internal |                                                                           |                                                    |                   |                    | Suggested Supplier | PPG ARCHITECTUR                       | AL FINISHES INC      |                         |                 |              |                  |
|                                  | Deriver-to Location Leisure Re:                                           | son                                                |                   |                    |                    | Supplier item                         |                      |                         |                 |              |                  |
| ▲ Billing                        |                                                                           |                                                    |                   |                    |                    |                                       |                      |                         |                 |              |                  |
| View 🔻 Format 👻                  | 🍈 Freeze 🔛 Detach 🚽 Wrap                                                  |                                                    |                   |                    |                    |                                       |                      |                         |                 |              |                  |
| Distribution                     | Charge Account                                                            |                                                    |                   |                    |                    |                                       | Budget Date          | Percentage              | Quantity        | Amount (US   | SD) Funds Status |
| 1                                | 00516 2960 5146 4411102 000 00000 00000                                   |                                                    |                   |                    |                    |                                       | 4/27/23              | 100                     | 3               | 157          | .08 Not reserved |
|                                  |                                                                           |                                                    |                   |                    |                    |                                       |                      |                         |                 |              |                  |

- When this field displays "**PO Buyer**," it means the requisition has not yet been assigned to a buyer.
- If you have not received the email with the PO number within two (2) business days, check the requisition again to see if the buyer is listed. If no buyer is listed, reach out to your regional Purchasing team for more information.
  - a. East Region: Eastregionpurchops@wgresorts.com
  - b. West Region: <u>Westregionpurchops@wgresorts.com</u>
  - c. Orlando Region/All Florida Offices: Orlandoregionpurchops@wgresorts.com

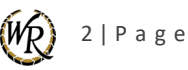